## **Customizing a View in Tableau and Adding to Favorites**

1) Select the appropriate filters for your College/Department/Area.

| Explore / Institutional Research / Prog                                                                                                    | ram Review / Credits Taught                                                                                                    | Device Layouts           | Data Sources         | ΙQ | ∎* (         |           |
|----------------------------------------------------------------------------------------------------|----------------------------------------------------------------------------------------------------|--------------------------|----------------------|----|--------------|-----------|
| ) C ) C C                                                                                                    | Cit In Contract Contract Contr |                          | ◎ Watch <del>▼</del> | ςΰ | <b>₽</b> • ( | 🕽 🧠 Share |
| Headcount Demographics SCH FTE C                                                                                                    | edits Taught Conferrals Headcount Tabular Demo Tabular SCH Tabular FTE Tabular Credits Taught                                                                                                    | t Tabular Conferrals Tab | ular                 |    |              |           |
| UCCES Institutiona<br>UNIVERSITY OF COLORAD<br>Data Source: CU's Central Information Warehouse (c<br>"bata is based on the end-of-term date, which is tryin<br>(cleaved. Date shows trait credits hours in each sui                                                               | I Research<br>colorado sprinas<br>w)<br>ally one month after the end of the semester. If it is not one month past the end-of-term, then census date data will be<br>intervently the majors                                                                                                    |                          |                      |    |              |           |
| Course Subject/Prefix                                                                                                    | Course Career Semester Campus Instruction Mode                                                                                                    |                          |                      |    |              |           |
| (Multiple values)                                                                                                    | • (All) • (All) • (All) • (All)                                                                                                    |                          |                      |    |              |           |
| NTOP: Non-Credit Topics     NURS: Nursing     OLPD: Org Leadership & Prof Devipmnt     OFIM: Operations Management     OSIM: Organizational Social Impact     PAD: Public Administration     Yeb: Physics - Undergrad     PGMT: Professional Golf Management     PHII: Philesonby | Errolled Students' Major     Major/Plan Types     (Ail)     (Ail)     (      |                          |                      |    |              |           |
| PHYS: Physics - Grad     PORT: Writing Portfolio     PSC: Political Science                                                                                                    | 330 319 200 202 151 158 146<br>132                                                                                                    |                          |                      |    |              |           |

2) Click View Original and Name this view. Click the checkbox, "Make it my default" and click the Save button. Next time you visit this worksheet/tab, this view will now automatically show up.

| Explore / In                                                                 | stitutional Re                                                   | esearch / Progra                                                              | am Review /                       | Credits Taught                     | 5/2                                 |                                                                                      |                       | Device Layouts    | Data Sources | Q | ∎* | 0 | Д        |
|------------------------------------------------------------------------------|------------------------------------------------------------------|-------------------------------------------------------------------------------|-----------------------------------|------------------------------------|-------------------------------------|--------------------------------------------------------------------------------------|-----------------------|-------------------|--------------|---|----|---|----------|
| C D C                                                                        | 6                                                                | 0 •                                                                           | 9   D                             | Ed 🛄 V                             | iew: Original                       |                                                                                      |                       |                   |              | ç | ₽· |   | ∝o Share |
| Headcount Demog                                                              | graphics S                                                       | CH FTE Cre                                                                    | edits Taught                      | Conferrais                         | tels                                | ular Demo Tabular SCH Tabular FTE Tabular                                            | Credits Taught Tabula | r Conferrals Tabu | ılar         |   |    |   |          |
| Data Source: CU's Centr<br>*Data is based on the er<br>displayed. Data shows | UNIVERSITY<br>ral Informatio<br>nd-of-term da<br>total credits h | OF COLORADO<br>on Warehouse (CIV<br>te, which is typica<br>nours in each subj | Rese<br>colorado                  | arch<br>SPRINGS<br>after the end o | f the semeste                       | s not one month past the end-of-term, then census da                                 | te data will be       |                   |              |   |    |   |          |
| Course Subject/Prefix                                                        |                                                                  |                                                                               | Course Care                       | er Seme                            | ster                                | Campus Instruction Mode                                                              |                       |                   |              |   |    |   |          |
| (Multiple values)                                                            |                                                                  | Ŧ                                                                             | (AII)                             | • (All)                            | ٣                                   | (All) • (All)                                                                        |                       |                   |              |   |    |   |          |
| Course                                                                       |                                                                  | ¥ •                                                                           | <ul> <li>Enrolled Stud</li> </ul> | ents' Major                        |                                     | Major/Plan Types                                                                     |                       |                   |              |   |    |   |          |
| (AII)                                                                        |                                                                  | *                                                                             | r (All)                           |                                    |                                     | Custom Views                                                                         | ×                     |                   |              |   |    |   |          |
| ENSC: Energy Science                                                         | 298                                                              | 295                                                                           | 330                               | Jndergra<br>ast Updated: 2<br>319  | d ind 1 m<br>1/1: 2024 6:26:<br>200 | Name this view INDS, ENSC, PES, PHYS I Make it my default I Make visible to others S | ave 2                 |                   |              |   |    |   |          |
| INDS:<br>Interdisciplinary<br>Studies                                        | 0                                                                | 0                                                                             | 0                                 | 0                                  | 17                                  | My WS                                                                                | 94                    |                   |              |   |    |   |          |
|                                                                              | 8,701                                                            | 8,898                                                                         | 9,021                             | 9,135                              | 9,012                               |                                                                                      | 51                    |                   |              |   |    |   |          |
| PES: Physics -<br>Undergrad                                                  |                                                                  |                                                                               |                                   |                                    |                                     | Other Views           Image: Original (default)         Julie                        | orkelson              |                   |              |   |    |   |          |

3) Add the particular worksheet/tab to your list of favorites by clicking the star icon.

| - Explore / Institutional Research / Pr                                                                                    | ogram Review                  | / Credits Ta                                              | ht ★                                                            |                                                         |                       |                       |                       |                                   |         | Device Layouts | 9 Dat | a Sources         | Q | ≣* | 0 | Д       |
|----------------------------------------------------------------------------------------------------|-------------------------------|-----------------------------------------------------------|-----------------------------------------------------------------|---------------------------------------------------------|-----------------------|-----------------------|-----------------------|-----------------------------------|---------|----------------|-------|-------------------|---|----|---|---------|
| ) C ) C C                                                                                                    |                               | 🐺 Edit 🔟                                                  | VieS, E                                                         | ENSC, PES,                                              |                       |                       |                       |                                   |         |                | © W   | atch <del>v</del> | ¢ | ₽Ŧ |   | ∞ Share |
| feadcount Demographics SCH FTE                                                                                             | Credits Taugh                 | t Conferrals                                              | Headcount                                                       | t Tabular De                                            | mo Tabular            | SCH Tabular           | FTE Tabular           | Credits Taught                    | Tabular | Conferrals Ta  | bular |                   |   |    |   |         |
| Institution                                                                                                    | al Res                        | search                                                    |                                                                 |                                                         |                       |                       |                       |                                   |         |                |       |                   |   |    |   |         |
| UNIVERSITY OF COLOR/                                                                                                    | DO COLORA                     |                                                           |                                                                 |                                                         |                       |                       |                       |                                   |         |                |       |                   |   |    |   |         |
| a Source: CU's Central Information Warehouse                                                                               | (CIW)                         |                                                           |                                                                 |                                                         |                       |                       |                       |                                   |         |                |       |                   |   |    |   |         |
| ta is based on the end-of-term date, which is ty                                                                           | pically one mo                | nth after the end                                         | l of the semest                                                 | ter. If it is not or                                    | ne month past t       | he end-of-tern        | m, then census d      | nte data will be                  |         |                |       |                   |   |    |   |         |
| played. Data shows total credits hours in each s                                                                           | Course (                      | areer Sen                                                 | nester                                                          | Campus                                                  |                       | Instruction Me        | ode                   |                                   |         |                |       |                   |   |    |   |         |
| lultiple values)                                                                                                    | <ul> <li>(All)</li> </ul>     | <ul> <li>(Al</li> </ul>                                   | l)                                                              | <ul> <li>(AII)</li> </ul>                               | •                     | (AII)                 | vac.                  |                                   |         |                |       |                   |   |    |   |         |
| urse                                                                                                    | Enrolled                      | Students' Major                                           |                                                                 |                                                         |                       | Major/Plan Ty         | rpes                  |                                   |         |                |       |                   |   |    |   |         |
| II)                                                                                                    | • (All)                       |                                                           |                                                                 |                                                         | •                     | (AII)                 |                       |                                   |         |                |       |                   |   |    |   |         |
| Credits Taught for All Terms                                                                                               | in ENSC:                      | Energy So<br>Undergr                                      | cience, IN<br>ad and 1                                          | NDS: Inter<br>. more                                    | rdisciplina           | ary Studi             | ies, PES: F           | hysics -                          |         |                |       |                   |   |    |   |         |
| Credits Taught for All Terms                                                                                               | in ENSC:                      | Energy So<br>Undergr<br>Last Updated                      | cience, IN<br>ad and 1<br>2/15/2024 6:                          | NDS: Inter<br>. more<br>26:07 AM                        | rdisciplina           | ary Studi             | ies, PES: F           | hysics -                          |         |                |       |                   |   |    |   |         |
| Credits Taught for All Terms                                                                                               | in ENSC                       | Energy Se<br>Undergr<br>Last Updated                      | cience, IN<br>rad and 1<br>: 2/15/2024 6::<br>200               | NDS: Inter<br>more<br>26:07 AM<br>202                   | rdisciplina           | ary Studi             | 146                   | hysics -                          |         |                |       |                   |   |    |   |         |
| Credits Taught for All Terms USC: Energy Science 298 - 295 torditrinilizary                                                | in ENSC:                      | Energy So<br>Undergr<br>Last Updated<br>319               | cience, IN<br>ad and 1<br>: 2/15/2024 6:<br>200                 | NDS: Inter<br>. more<br>26:07 AM<br>202                 | rdisciplina<br>151    | ary Studi             | ies, PES: F           | hysics -<br>₀132                  |         |                |       |                   |   |    |   |         |
| Credits Taught for All Terms                                                                                               | 330                           | Energy So<br>Undergr<br>Last Updated                      | cience, IN<br>rad and 1<br>: 2/15/2024 6::<br>200               | NDS: Inter<br>more<br>26:07 AM<br>202<br>1,302          | 151<br>1,276          | 1,547                 | 146<br>2,104          | hysics -                          |         |                |       |                   |   |    |   |         |
| Credits Taught for All Terms NSC: Energy Science 298 295 298 295 105: tordisciplinary tudies 0 0 0                         | 0<br>0                        | Energy So<br>Undergr<br>Last Updated<br>319               | 200                                                             | NDS: Inter<br>more<br>26:07 AM<br>202<br>1,302          | 151<br>1,276          | 158<br>1,547          | 146<br>2,104          | hysics -<br>                      |         |                |       |                   |   |    |   |         |
| Credits Taught for All Terms NSC: Energy Science 298 298 295 105: tetrdiciplinary 0 0 0 0 0 0 8,701 8,888                  | in ENSC:<br>330<br>9,021      | Energy Se<br>Undergr<br>Last Updated<br>319<br>0<br>9,135 | cience, IN<br>rad and 1<br>: 2/15/2024 6:<br>200<br>17<br>9,012 | NDS: Inter<br>more<br>26:07 AM<br>202<br>1,302<br>8,963 | 151<br>1,276          | 158<br>1,547          | 146<br>2,104          | hysics -<br>132<br>1,894<br>6,251 |         |                |       |                   |   |    |   |         |
| Credits Taught for All Terms NSC: Energy Science 298 295 1DS: terdisciplinary tudies 0 0 0 0 0 0 0 0 0 0 0 0 0 0 0 0 0 0 0 | in ENSC:<br>330<br>0<br>9,021 | Energy So<br>Undergr<br>Last Updated<br>319<br>0<br>9,135 | 200<br>17<br>9,012                                              | NDS: Inter<br>more<br>26:07 AM<br>202<br>1,302<br>8,963 | 151<br>1,276<br>7,177 | 158<br>1,547<br>6,056 | 146<br>2,104<br>6,081 | hysics -<br>132<br>1,894<br>6,251 |         |                |       |                   |   |    |   |         |
| Credits Taught for All Terms                                                                                               | in ENSC:<br>330<br>0<br>9,021 | Energy Sc<br>Undergr<br>Last Updated<br>319<br>9,135      | 200<br>200<br>200<br>200                                        | NDS: Inter<br>more<br>26:07 AM<br>202<br>1,302<br>8,963 | 151<br>1,276<br>7,177 | 158<br>1,547<br>6,056 | 146<br>2,104<br>6,081 | hysics -<br>132<br>1,894<br>6,251 |         |                |       |                   |   |    |   |         |

4) Next time visiting <u>https://viz.cu.edu</u>, click Favorites along the lefthand side. Now, you will see the particular worksheet/tab listed.

| <b>G</b>                                                          | K                                                                                                    |                                                                                                    |                                                                                                    |                                                                                                    | $\mathbf{Q}_{\rm c}$ Search for views, metrics, workbooks, and more | 04     |
|-------------------------------------------------------------------|----------------------------------------------------------------------------------------------------|----------------------------------------------------------------------------------------------------|----------------------------------------------------------------------------------------------------|----------------------------------------------------------------------------------------------------|---------------------------------------------------------------------|--------|
| Home<br>Favorites<br>Recomts<br>Shared with Mo<br>Recommendations | Welcome to your Tab<br>Harness the power of your data. Unleasth<br>Manage Projects<br>Uplead Workbook Manage Darrs   Create V | leau site<br>he potential of your people.<br>fortbook                                                                                                    |                                                                                                    |                                                                                                    |                                                                     | ,<br>, |
| Collections<br>Explore                                            | Contact Immbelp@cu.edu Got help with using Te<br>Favorites                                                                    | Sleau Learn About Tableau                                                                                                    |                                                                                                    |                                                                                                    |                                                                     | See /  |
| Users<br>Groups<br>Schedules<br>Jobs                              |                                                                                                    | Bernstein Freisensteinen Sternen Sternen |                                                                                                    |                                                                                                    |                                                                     |        |
| asks<br>iite Status                                               | Credits Taught 🖈 …                                                                                                    | Program Review *****<br>Interded for the program review process to toolup<br>headcounts, student credit hours, full time                                                                                                    | Online Programs  A Student envirold in online only programs and online only classes broken down by admit type, | Hybl Center Stats<br>Includes historical trends of HSCI, HP<br>and other majors broken down by resi | NU EXSO<br>dency and                                                |        |